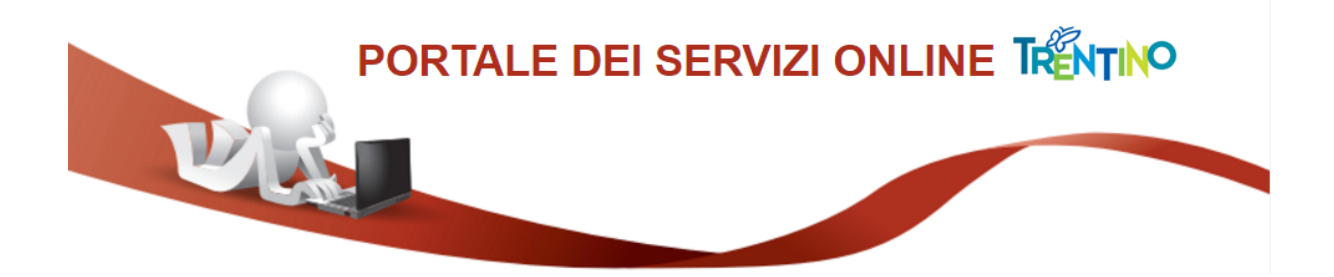

# **GUIDA AL PAGAMENTO DELLA** TASSA DI PARTECIPAZIONE

#### 1) Sezione del modulo di iscrizione relativa al pagamento tassa di partecipazione

All'interno del modulo trovi una sezione, simile alla figura sottostante, da cui attivare il pagamento della tassa di partecipazione al concorso/selezione, mediante il sistema pagoPA:

Figura 1

| Aver provveduto al versamento di euro 25<br>della domanda mediante sistema PagoPa          | i,00 quale tassa di partecipazione al concorso entro i termini di presentazione<br>in data                                                                       |
|--------------------------------------------------------------------------------------------|----------------------------------------------------------------------------------------------------|
| indicando nella causale "Cognome, nome                                                     | , tassa concorso Direttore Ufficio family audit"                                                                                                    |
| riferimento pagamento                                                                      |                                                                                                    |
|                                                                                            | crea avviso                                                                                                    |
| Se premi il pulsante CREA AVVISO, de                                                       | vi attendere l'elaborazione, perché il sistema genererà qui sotto due pulsanti                                                                                   |
| alternativi attraverso i quali potrai avviare<br>parzialmente il modello, ti consigliamo d | il pagamento della tassa di iscrizione tramite PAGOPA. Se hai compilato almeno<br>i: spostarti in fondo al modello; salvarlo in bozza (per evitare di perdere le |

modifiche a causa di una eventuale caduta della sessione del modello mentre sei impegnato in PAGOPA); rientrare nel modello salvato; collegarti a PAGOPA con i pulsanti ed avviare/concludere il pagamento. Quando avrai completato tale operazione, potrai inserire gli estremi del pagamento nel modello e procedere con l'invio della domanda.

Devi effettuare il pagamento della tassa di partecipazione tramite il sistema pagoPA, e poi riportare gli estremi del pagamento (data, codice di pagamento) sul modulo di iscrizione, prima di inviare la domanda.

#### 2) Crea avviso di pagamento

Premendo il pulsante "crea avviso" il sistema si collega al canale digitale mypay.provincia.tn.it, e predispone un avviso di pagamento contenente i tuoi dati anagrafici, la causale del pagamento (es: iscrizione concorso direttore), l'ente beneficiario del pagamento, l'importo da versare.

A video non appare l'avviso di pagamento, ma appaiono i seguenti ulteriori pulsanti:

| Figura 2                                                                                                    |
|----------------------------------------------------------------------------------------------------|
| Aver provveduto al versamento di euro 25.00 quale tassa di partecipazione al concorso entro i termini di presentazione |
| della domanda mediante sistema PagoPa in data                                                                          |

della domanda mediante sistema PagoPa in data

indicando nella causale "Cognome, nome, tassa concorso Direttore Ufficio family audit"

riferimento pagamento

crea avviso

Se premi il pulsante CREA AVVISO, devi attendere l'elaborazione, perché il sistema genererà qui sotto due pulsanti alternativi attraverso i quali potrai avviare il pagamento della tassa di iscrizione tramite PAGOPA. Se hai compilato almeno parzialmente il modello, ti consigliamo di: spostarti in fondo al modello; salvarlo in bozza (per evitare di perdere le modifiche a causa di una eventuale caduta della sessione del modello mentre sei impegnato in PAGOPA); rientrare nel modello salvato; collegarti a PAGOPA con i pulsanti ed avviare/concludere il pagamento. Quando avrai completato tale operazione, potrai inserire gli estremi del pagamento nel modello e procedere con l'invio della domanda.

stampa avviso

paga online

Premendo questo pulsante il sistema predisporrà e ti invierà un avviso di pagamento della tassa di iscrizione in formato PDF, contenente le tue informazioni anagrafiche, la causale del versamento e l'importo previsto. Potrai stampare l'avviso e recarti presso uno sportello fisico per effettuare il pagamento, oppure effettuare successivamente il pagamento online attraverso il canale digitale mypay.provincia.tn.it. Il sistema PagoPa ti rilascerà sempre una ricevuta di pagamento. Trovi tutte le informazioni su www.pagopa.provincia.it.

Premendo questo pulsante verrai indirizzato al canale digitale mypay.provincia.tn.it, per effettuare subito il pagamento elettronico della tassa di iscrizione. Troverai i dati del pagamento già impostati: informazioni anagrafiche, causale del versamento, importo. E' sufficiente controllarli e se serve integrarli o correggerli. Quindi dovrai scegliere la modalità di pagamento online (carta di credito, carta prepagata, home banking, etc) e confermare l'operazione. Il sistema ti invierà via email la ricevuta di pagamento. Trovi tutte le informazioni su www.pagopa.provincia.it.

## 3) Stampa avviso di pagamento

Premendo il pulsante "**stampa avviso**" il sistema scarica sul tuo pc una copia dell'avviso di pagamento in formato PDF.

L'avviso ha le seguenti caratteristiche:

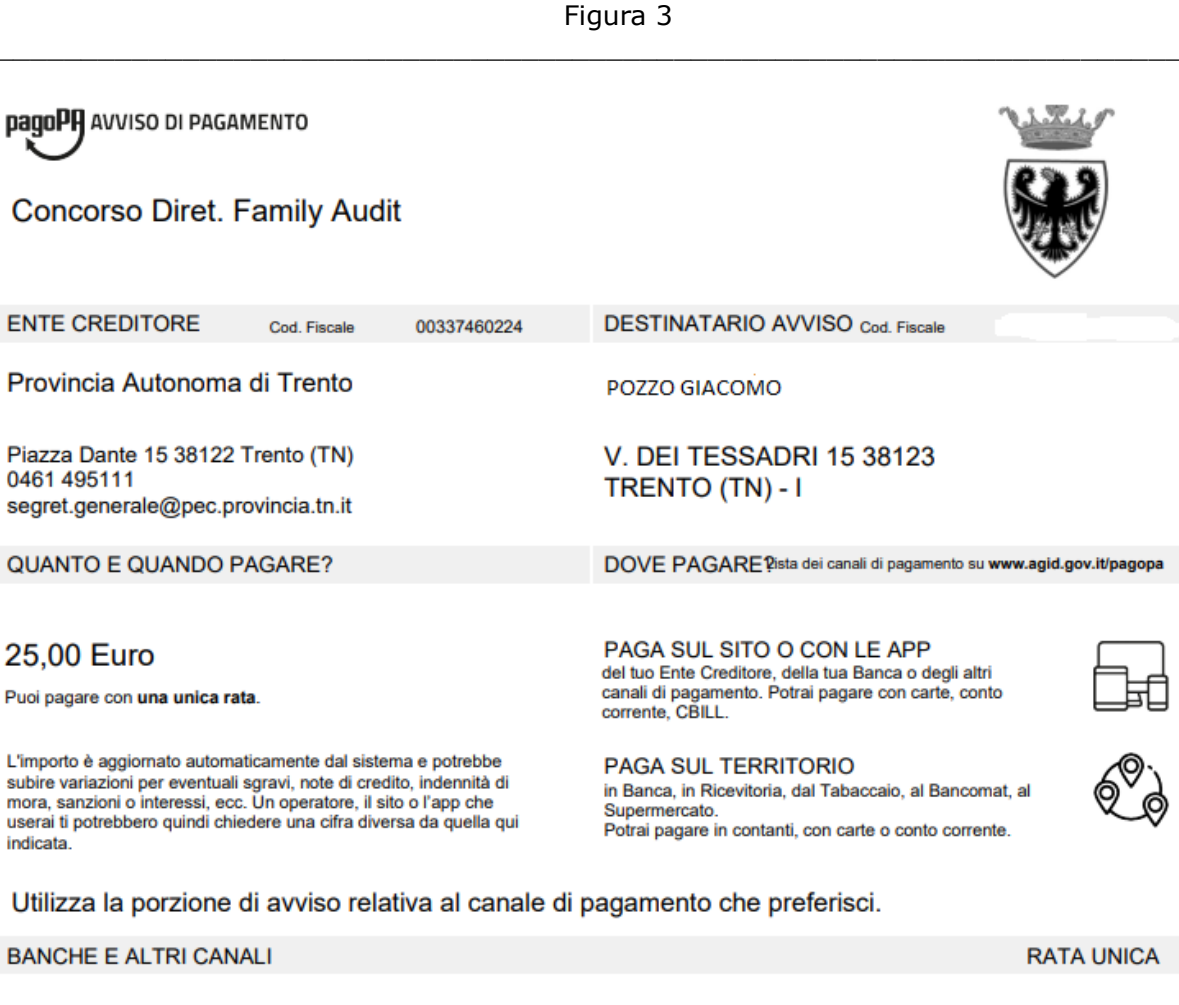

Qui accanto trovi il codice QR e Destinatario Pozzo Giacomo 25,00 Euro il codice interbancario CBILL per Ente Creditore Provincia Autonoma di Trento pagare attraverso il circuito Oggetto del pagamento Concorso Diret. Family Audit bancario e gli altri canali di pagamento abilitati. Codice CBILL Codice Avviso Cod. Fiscale Ente Creditore 85727 3020 0000 0000 1041 08 00337460224

#### 4) Paga tramite l'avviso di pagamento

Dopo aver generato una copia dell'avviso di pagamento in formato PDF:

a) Puoi stampare l'avviso su carta, e recarti presso uno sportello fisico (banche, poste, tabaccai) per effettuare il pagamento.

b) Oppure puoi collegarti, anche in un secondo tempo, al canale digitale mypay.provincia.tn.it, ed effettuare il pagamento della tassa online, utilizzando il codice dell'avviso che hai generato (nell'esempio sopra: 3020 0000 0000 1041 08).

c) Oppure puoi collegarti, anche in un secondo tempo, al tuo home banking, cercare nella sezione dei bollettini e pagamenti il logo relativo alla voce CBILL e/o pagoPA, e pagare la tassa di partecipazione attraverso il modulo che ti viene proposto.

Ti verranno richiesti:

- il nome dell'ente beneficiario (oppure il codice CBILL dell'ente, che appare • sull'avviso di pagamento generato in precedenza (nell'esempio sopra: 85Z27 per la Provincia autonoma di Trento);
- il codice dell'avviso di pagamento che hai generato (nell'esempio sopra: 3020 • 0000 0000 1041 08),
- l'importo da pagare.

## 5) Ricevuta di pagamento

Ad avvenuto pagamento della tassa di partecipazione, il sistema pagoPA ti invia una ricevuta telematica con queste caratteristiche:

| Ŵ                                                                                                    | RI                                                                                      | CEVUTA<br>Stampata                    | TELEM/<br>in data: | ATICA PAGAM                                                                          | ENTO                                                               | pag                                                                     | oPA         |
|----------------------------------------------------------------------------------------------------|-----------------------------------------------------------------------------------------|---------------------------------------|--------------------|--------------------------------------------------------------------------------------|--------------------------------------------------------------------|-------------------------------------------------------------------------|-------------|
| IMPORTO TOTALE PAGATO:<br>CODICE CONTESTO PAGAMEI<br>ID UNIVOCO VERSAMENTO:<br>DOMINIO ENTE:<br>RIFERIMENTO RICHIESTA:                                           | € 25,00<br>iT0: fe95e128dda440bf<br>0200000000004244<br>00337460224<br>9cfa6b3291ab1fd4 | 8821941a28e318<br>2<br>ddc84ad33b3a51 | 3c2<br>fbb545      | ESITO:<br>DATA RICHIESTA:<br>DATA RICEVUTA:<br>IDENTIFICATIVO RICEV                  | Pagament<br>15/07/20<br>15/07/20<br>UTA: Imruu2v8                  | <b>o eseguito</b><br>20 17:54:04<br>20 17:57:51<br>1290a60wct6o2af3j8m5 | ig8cu8      |
| ENTE BENEFICIARI                                                                                                    | 0                                                                                       |                                       |                    | SOGGETTO INTEST                                                                      | TATARIO                                                            |                                                                         |             |
| JEHOMIANAZIONE:<br>TIPO:<br>CODICE UNIVOCO:<br>NAZIONE:<br>LOCALITÀ:<br>INDIRIZZO:<br>CIVICO:<br>DENOMINAZIONE UNITÀ<br>OPERATIVA:<br>CODICE UNITÀ<br>OPERATIVA: | G<br>00337460224<br>IT<br>Trento<br>Piazza Dante<br>15                                  | PROVINCIA:<br>CAP:                    | TN<br>38122        | TIPO:<br>CODICE UNIVOCO:<br>EMAIL:<br>NAZIONE:<br>LOCALITÀ:<br>INDIRIZZO:<br>CIVICO: | pozzo Giaco<br>F<br>giacomo.p<br>IT<br>PREDAIA<br>FRAZ. TRES<br>26 | omo<br>oozzo@gmail.com<br>provincia:<br>VIA DI MIMIELA<br>CAP:          | TN<br>38012 |
| DENOMINAZIONE                                                                                                    | Intera Sannaolo                                                                         |                                       |                    |                                                                                      |                                                                    |                                                                         |             |
| TIPO:<br>CODICE UNIVOCO:<br>NAZIONE:<br>LOCALITÀ:<br>INDIRIZZO:<br>CIVICO:<br>DENOMINAZIONE UNITÀ<br>OPERATIVA:<br>CODICE UNITÀ<br>OPERATIVA:                    | B<br>BCITITMM                                                                           | PROVINCIA:<br>CAP:                    |                    |                                                                                      |                                                                    |                                                                         |             |

| Id Un          | nivoco Dovut | 0        | Importo pagato                 | Data pagame | nto | Id Univoco Ris        | cossione    |
|----------------|--------------|----------|--------------------------------|-------------|-----|-----------------------|-------------|
|                | _            |          | € 25,00                        | 15/07/2020  | Э   | 201971067             | 089         |
| Tipo Dovuto    |              | SERVIZIO | SERVIZIO PER IL PERSONALE - TA |             |     | Specifici Riscossione | Commissioni |
| Causale versam | nento        | Conc     | orso Ass. Tec/San-Ambier       | nt.         |     | 9/PS1                 |             |

Figura 4

### 6) Completa modulo di iscrizione a concorso/selezione

Dopo aver completato il pagamento della tassa di partecipazione, devi riportare sul modulo della domanda di iscrizione a concorso/selezione gli estremi del pagamento effettuato:

- la data del pagamento;
- il codice dell'avviso di pagamento (che appare sull'avviso, nell'esempio precedente: 3020 0000 0000 1041 08), oppure il codice IUV (Id univoco di versamento) che appare sulla ricevuta di pagamento (nell'esempio precedente: 0200000000042442).

Vedi nella precedente Figura 1 i campi da compilare sul modulo della domanda.

Poi è possibile procedere con l'invio della domanda di partecipazione a concorso/selezione.

## 7) Paga online

Dopo aver creato l'avviso di pagamento, come descritto nel precedente paragrafo 2, puoi anche procedere subito col pagamento online della tassa di partecipazione a concorso/selezione.

Vedi precedente Figura 2.

Premendo il pulsante "**paga online**" il sistema ti indirizza al canale digitale mypay.provincia.tn.it per completare l'operazione di pagamento dell'avviso già generato.

Arrivi ad una schermata di questo tipo:

|                                | - Iga                                                                                                    | 14 5                                                                                                    |                                                                          |                      |
|--------------------------------|----------------------------------------------------------------------------------------------------|----------------------------------------------------------------------------------------------------|--------------------------------------------------------------------------|----------------------|
|                                |                                                                                                    |                                                                                                    |                                                                          |                      |
|                                |                                                                                                    |                                                                                                    |                                                                          |                      |
| Portale dei Pagame             | enti della Provincia Aut                                                                                                    | onoma di Trento                                                                                                    |                                                                          |                      |
| Ŭ                              |                                                                                                    |                                                                                                    |                                                                          |                      |
|                                | Carrello : el                                                                                                    | lenco dovuti nel carrel                                                                                                    | lo                                                                       |                      |
| Causale Versamento             |                                                                                                    | Importo                                                                                                    | Valuta                                                                   | a                    |
| Concorso Diret. Family Audit   |                                                                                                    | 25,00                                                                                                    | EUR                                                                      |                      |
|                                |                                                                                                    | Imp                                                                                                    | orto Totale Pag                                                          | gamento : 25,00 Euro |
| stampa dell'avviso non preclud | e la possibilità di effettuare successivamente i<br>Procedi c                                                                                                    | I pagamento online.                                                                                                    |                                                                          |                      |
|                                | Potrai scegliere una delle moda<br>(carta di credito, home banking<br>perfezionare il pagamento.<br>Ti sarà richiesto di compilare l'<br>l'anagrafica del soggetto versant<br>banca scetta per effettuare il paga | Pagamento online<br>lità di pagamento online previste dal sis<br>e altre) e identificare un istituto finanzia<br>anagrafica del soggetto intestatario e f<br>e. Successivamente sarai reindirizzato s<br>amento. | tema pagoPA®<br>rio con il quale<br>acoltativamente<br>sul portale della |                      |
|                                | â A                                                                                                    | Abbandona e svuota carrello                                                                                                    |                                                                          |                      |

Figura 5

Seguendo le istruzioni del sistema potrai effettuare il pagamento con una carta di credito, o il tuo home banking, oppure altre opzioni descritte nel seguito.

In particolare durante il processo arrivi alla seguente schermata:

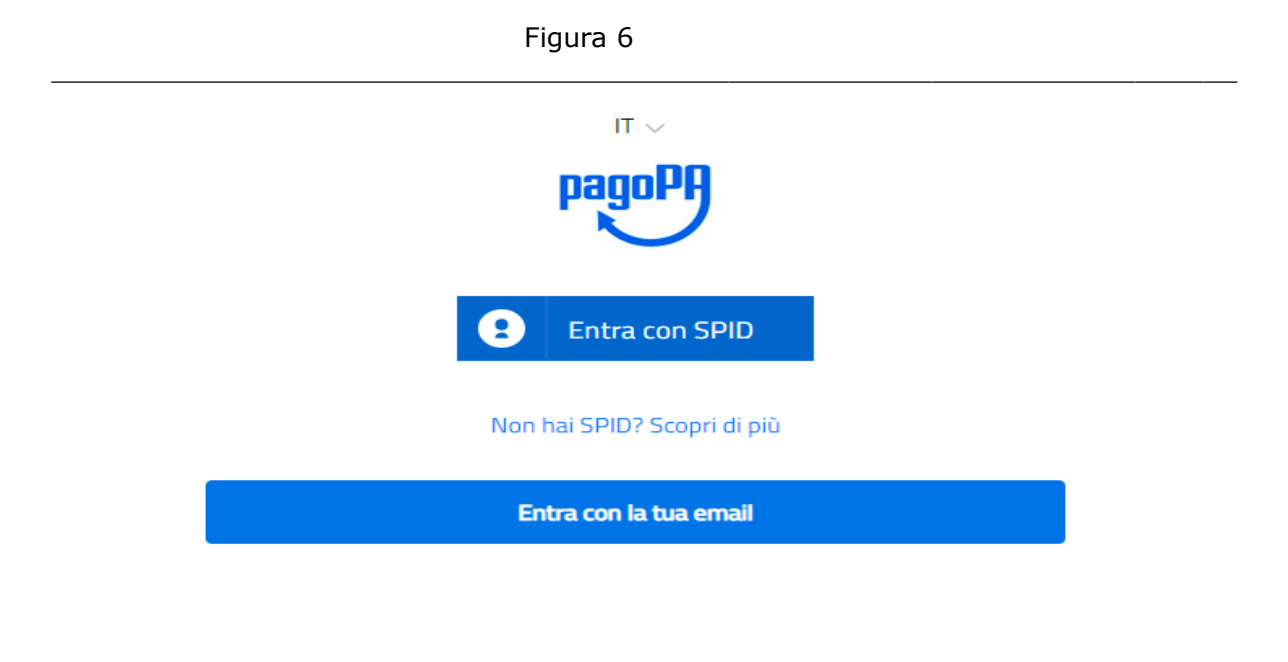

Se non possiedi o non intendi utilizzare SPID per effettuare il pagamento della tassa di partecipazione, limitati ad inserire la tua email, ed il sistema interagirà con essa per consentirti di completare il pagamento.

Successivamente trovi le seguenti opzioni di pagamento:

| <br>Figura 7              |  |
|---------------------------|--|
| Come vuoi pagare?         |  |
| Carta di credito/debito   |  |
| Conto corrente            |  |
| Altri metodi di pagamento |  |
|                           |  |

Oltre alla carta di credito ed all'home banking (conto corrente), attualmente sono previste le seguenti altre opzioni di pagamento:

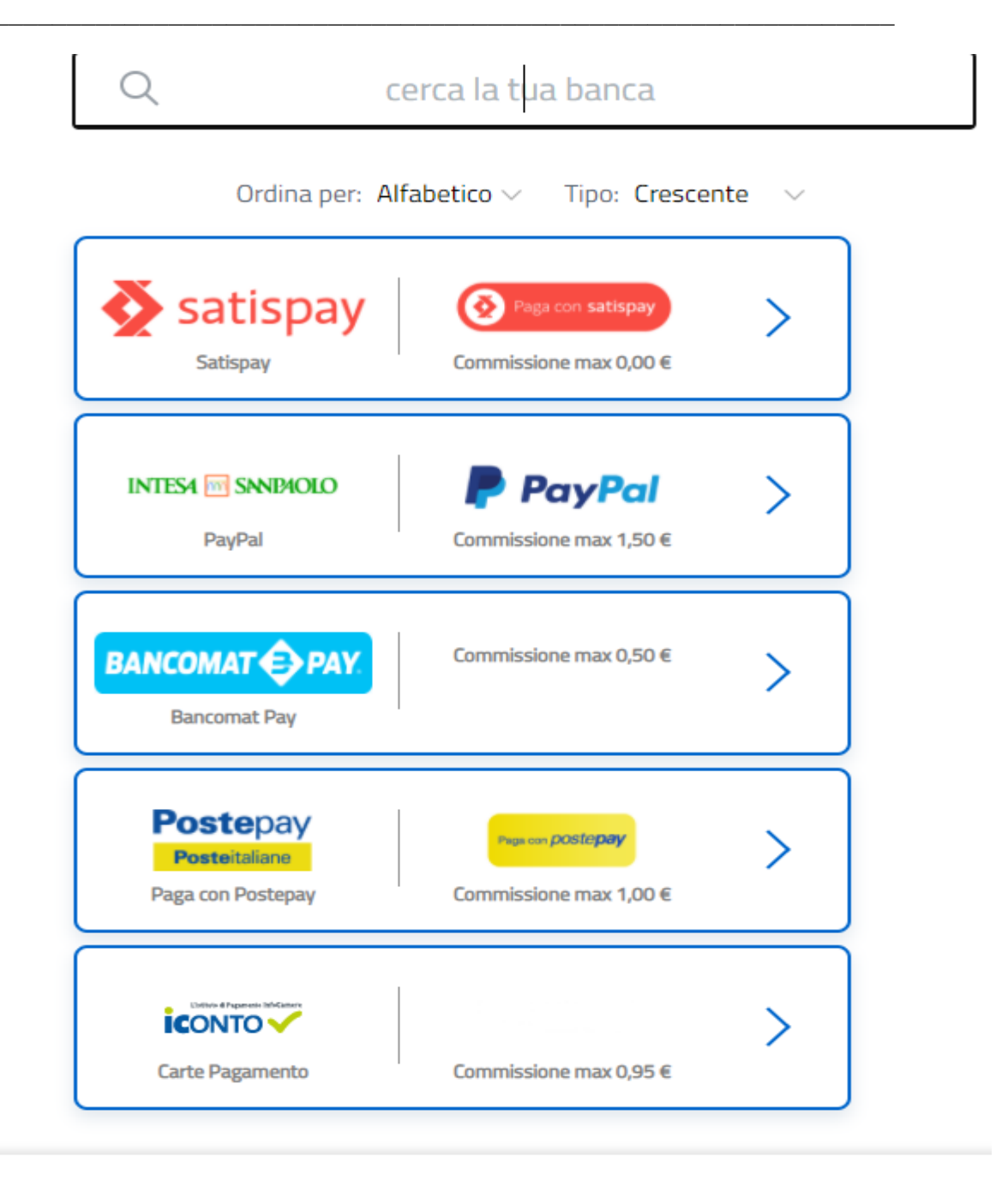

Dopo aver completato il pagamento online della tassa di partecipazione a concorso/selezione, riceverai sulla tua email la ricevuta telematica di pagamento, e dovrai riportare gli estremi del pagamento sul modulo di iscrizione, come descritto nel precedente paragrafo 6.

Se intendi effettuare il pagamento online tramite l'home banking, ma dopo aver scelto la voce Conto corrente (vedi precedente figura 7) non trovi nell'elenco proposto dal sistema pagoPA la tua banca, puoi comunque effettuare il pagamento seguendo la procedura descritta nei precedenti paragrafi 3 e 4: stampa avviso di pagamento, collegamento al

tuo home banking e ricerca nella sezione dei bollettini e pagamenti della funzione CBILL e/o pagoPA.

## 8) Gestione di errori nella creazione dell'avviso di pagamento

Se premendo il pulsante "**crea avviso**", come descritto nel precedente paragrafo 2, il sistema segnala un errore (es: xml non valido o non riconosciuto), è possibile fare altri tentativi di creazione dell'avviso in un momento successivo, oppure utilizzando un altro pc o un altro browser (Chrome, Explorer, etc), per verificare se l'errore è dovuto a cause contingenti.

Ma se anche questi tentativi non consentono di creare l'avviso, ad esempio perché il canale mypay/pagoPA non riconosce l'identità digitale del cittadino, è necessario effettuare il pagamento della tassa di partecipazione con altre modalità, e poi riportare gli estremi del pagamento sul modulo della domanda.

In questo caso il cittadino deve accedere alla pagina web: mypay.provincia.tn.it

| Portale dei Pagamenti della Provincia Autonoma di Trento<br>Seleziona l'ente beneficiario<br>Maggiori INFORMAZIONI<br>Cerca un ente e scopri i servizi oppure paga un avviso<br>Cerca ente beneficiario                                                                                                    | pagoPA mýpay                                                                                                    | 💄 Accedi |
|----------------------------------------------------------------------------------------------------|----------------------------------------------------------------------------------------------------|----------|
| Seleziona l'ente beneficiario         MAGGIORI INFORMAZIONI         Cerca un ente e scopri i servizi oppure paga un avviso         Cerca ente beneficiario         Cerca ente beneficiario                                                                                                    | Portale dei Pagamenti della Provincia Autonoma di Trento                                                                                                    |          |
| MAGGIORI INFORMAZIONI         Cerca un ente e scopri i servizi oppure paga un avviso         Cerca ente beneficiario       CERCA                                                                                                    | Seleziona l'ente beneficiario                                                                                                    |          |
| Cerca un ente e scopri i servizi oppure paga un avviso         Cerca ente beneficiario       CERCA                                                                                                    | MAGGIORI INFORMAZIONI                                                                                                    |          |
| Cerca ente beneficiario CERCA                                                                                                    | Cerca un ente e scopri i servizi oppure paga un avviso                                                                                                    |          |
|                                                                                                    | Cerca ente beneficiario CERCA                                                                                                    |          |
| <ul> <li>Benvenuto nel Portale dei Pagamenti per i cittadini verso le Pubbliche Amministrazioni.</li> <li>Benvenuto nel Portale dei Pagamenti per i cittadini verso le Pubbliche Amministrazioni.</li> <li>All'interno del Portale puoi agire come utente Anonimo o come utente Autenticato.</li> <li>Per accedere in maniera autenticata è richiesta la tua Carta Prev Servizi o un account SPID.</li> <li>SPID è il sistema di accesso che consente di utilizzare, con un'identitĂ digitale unica, i servizi online della Pubblica Amministrazione e dei privati accreditati: Maggiori informazioni su SPID (http://www.spid.gov.it/).</li> <li>Se non hai ancora un'identitÀ digitale, richiedila ad uno dei gestori: Richiedi SPID (http://www.spid.gov.it/richiedi-spid).</li> </ul> | <ul> <li>Benvenuto nel Portale dei Pagamenti per i cittadini verso le Pubbliche Amministrazioni.</li> <li>Benvenuto nel Portale dei Pagamenti per i cittadini verso le Pubbliche Amministrazioni.</li> <li>All'interno del Portale puoi agire come utente Anonimo o come utente Autenticato.</li> <li>Per accedere in maniera autenticata è richiesta la tua Carta Prev Servizi o un account SPID.</li> <li>SPID è il sistema di accesso che consente di utilizzare, con un'identitĂ digitale unica, i servizi online della Pubblica Amministrazione e dei privati accreditati: Maggiori informazioni su SPID (http://www.spid.gov.it/r).</li> <li>Se non hai ancora un'identità digitale, richiedila ad uno dei gestori: Richiedi SPID (http://www.spid.gov.it/richiedi-spid).</li> </ul> |          |

Figura 9

Qui deve scrivere nel campo "Cerca ente beneficiario": provincia autonoma di trento.

Poi lanciare la ricerca.

Si arriva alla schermata seguente:

| Fia  | ura | 10 |
|------|-----|----|
| I IG | uru | тU |

| agoPA mýpay                                                                                 |                                           | 💄 Acced       |  |  |
|---------------------------------------------------------------------------------------------|-------------------------------------------|---------------|--|--|
| ortale dei Pagamenti della Provincia Autonoma                                               | a di Trento                               | C Beneficiari |  |  |
| Provincia Autonoma di Trento                                                                |                                           |               |  |  |
| Avviso di Pagamento                                                                         |                                           |               |  |  |
| Se hai ricevuto un Avviso di Pagamento compila il seguente form                             |                                           |               |  |  |
| Codice avviso / IUV:                                                                        | Codice avviso / IUV                       |               |  |  |
| Codice Fiscale / Partita IVA intestatario:                                                  | Codice Fiscale / Partita IVA intestatario |               |  |  |
| Inserire la propria email (non PEC) necessaria per accedere alla procedura di<br>pagamento: | Email                                     |               |  |  |
|                                                                                             |                                           | Procedi 🔊     |  |  |
| Altre tipologie di pagamento                                                                | APIAE - AG12A - Revoche                   |               |  |  |
| Scegli il tipo di pagamento e procedi alla<br>compilazione dei campi richiesti              | APPA - Analisi di laboratorio APPA        |               |  |  |
|                                                                                             | APPA – Acquisto pubblicazioni APPA        |               |  |  |
|                                                                                             | APPA – Controlli programmati AIA          |               |  |  |

Il cittadino non è in possesso di un avviso di pagamento, quindi deve scorrere tra le "Altre tipologie di pagamento", e scegliere l'opzione: Pagamento Spontaneo.

Figura 11

FAMILY AUDIT - Quota di compartecipazione ai costi della certificazione

IST1 - Quota valutazione certificazione competenze

MUOVERSI - Servizio di trasporto ed accompagnamento

Pagamento Spontaneo

S10 - Trasporti Eccezionali - Indennizzo Maggiore Usura Strade

S11 - Trasporti Eccezionali - Bollo su Maggiore Usura Strade

Apparirà la seguente schermata:

Figura 12

| Caus | ale  | 0 |                        |
|------|------|---|------------------------|
| Impo | rto* |   |                        |
| E-M  | ail* |   |                        |
|      |      |   | Aggiungi al carrello 📜 |

Inserire la causale di pagamento (es: concorso ingegnere), l'importo (es: 25 euro) e la propria email.

Poi confermare premendo "Aggiungi al carrello".

\_

Il sistema mypay invierà un link alla email del cittadino.

Premendo questo link si procederà con la creazione dell'avviso di pagamento, e si potrà perfezionare il pagamento della tassa di partecipazione seguendo le istruzioni indicate dal sistema mypay/pagoPA (stampando l'avviso o pagando online).

Figura 13

| Portale dei Pagamenti della Provincia Autonoma di Trento                                                                                                    |                                                                                                    |                                                                                                    |  |  |  |
|----------------------------------------------------------------------------------------------------|----------------------------------------------------------------------------------------------------|----------------------------------------------------------------------------------------------------|--|--|--|
| 🐺 Provincia Autonoma di Trento                                                                                                    |                                                                                                    |                                                                                                    |  |  |  |
| Carrello : elen                                                                                                    | co dovuti nel carrello                                                                                                    |                                                                                                    |  |  |  |
| Causale Versamento                                                                                                    | Importo                                                                                                    | Valuta                                                                                                    |  |  |  |
| Concorso ingegnere                                                                                                    | 25,00                                                                                                    | EUR                                                                                                    |  |  |  |
|                                                                                                    | Importo Tot                                                                                                    | tale Pagamento : 25,00 Euro                                                                                                    |  |  |  |
| Scegli come pagare gli importi presenti nel carrello, puoi procedere al pagamento online oppure stampare l'avviso cartaceo e recarti in uno sportello abilitato alla riscossione. La stampa dell'avviso non preclude la possibilità di effettuare successivamente il pagamento online.                                                                                                    |                                                                                                    |                                                                                                    |  |  |  |
| Prepara Avviso da stampare 📄 Procedi con il pagamento online 🕥                                                                                                    |                                                                                                    |                                                                                                    |  |  |  |
| Avviso cartaceo<br>Ti sarà richiesto di compilare l'anagrafica del soggetto intestatario dell'avviso. In seg<br>potrai salvare il pdf dell'avviso, stamparlo e procedere al pagamento con le segu<br>modalità:<br>• Recandoti fisicamente ad uno sportello di un Prestatore di Servizi di Pagame<br>(Banche, Poste, Tabaccai e altri canali) abilitato all'incasso (Operatori abilitati).<br>• Tramite home banking (Servizio CBILL) sei tu banca fa parte del Consorzio<br>(Clicca di seguito per visualizzare l'elenco degli istituti finanziari che aderiscon<br>pagoPA® tramite il servizio CBILL: Link) | Pagan<br>puito Potrai scegliere una delle modalità di pa<br>leenti (carta di credito, home banking e altro) -<br>perfezionare il pagamento.<br>ento Ti sarà richiesto di compilare l'anagrafic<br>l'anagrafica del soggetto versante. Succe<br>CBI banca scelta per effettuare il pagamento.<br>o a | anto online<br>gamento online previste dal sistema pagoPA®<br>e identificare un istituto finanziario con il quale<br>ca del soggetto intestatario e facoitativamente<br>essivamente sarai reindirizzato sul portale della |  |  |  |

In questo caso il cittadino non si è identificato nel sistema mypay con le proprie credenziali digitali (CPS, CNS o SPID), e quindi il sistema richiede di inserire i dati anagrafici del cittadino, tra i quali è particolarmente rilevante <u>il codice fiscale</u>.

Dopo aver completato il pagamento della tassa di partecipazione, è necessario accedere al modulo di iscrizione alla domanda/selezione di interesse, e ricopiare nella apposita sezione descritta nel paragrafo 1 gli estremi del pagamento, come descritto in precedenza.

## 9) Assistenza

Per eventuali difficoltà nel pagamento della tassa di partecipazione:

- chiamare il numero verde 800 228040 o scrivere a <u>servizionline@provincia.tn.it</u>
- oppure chiamare un referente informatico al numero 0461 800348 oppure al numero 349 7754553